## **ILIAS-Sprechstunde:** Wie buche ich einen Termin?

|    |                                                                                            | BEI ILIAS MARBURG ANMELDEN                                                                                                    | 1.                               | Bei ILIAS mit studer                                                       | nts-account einloggen! $ ightarrow$ IL | IAS-Anmeldeseite |
|----|--------------------------------------------------------------------------------------------|----------------------------------------------------------------------------------------------------|----------------------------------|----------------------------------------------------------------------------|----------------------------------------|------------------|
|    | Benutzername *<br>Passwort *                                                               | brueckj                                                                                                    |                                  |                                                                            |                                        |                  |
|    | * Erforderliche Angabe Anmelder                                                            |                                                                                                    |                                  |                                                                            |                                        |                  |
|    | Häufige                                                                                    | Fragen   Nutzungsvereinbarung   Datenschutz   Über ILIAS                                                                                                    |                                  |                                                                            | 1392 F.S.                              |                  |
|    | Aktuelle Hinweise und                                                                      | l Meldungen                                                                                                    |                                  |                                                                            | I I I I I I I I I I I I I I I I I I I  |                  |
|    | Hol dir die ILIAS App!                                                                     |                                                                                                    |                                  |                                                                            | EIM AND                                |                  |
|    | Zentrale Lernplattform IL                                                                  | IAS "fit" für das SoSe 2018                                                                                                    |                                  | Γ                                                                          | Seenson und direkt auf ILLAS           | ]                |
|    | Welche Materialien dürfe     Aben Sie Fragen     Sollten Sie Fragen     wenden Sie sich ei | en ab dem 01.03.2018 in ILIAS zur Verfügung gestellt werden?<br>oder Probleme?<br>zu Einsatzmöglichkeiten und Nutzung haben oder eine Beratung wünschen,<br>infach an ilias@uni-marburg.de |                                  |                                                                            | anmelden                               |                  |
|    |                                                                                            |                                                                                                    | Magazin » Fb. 09: Germa          | nistik und Kunstwissenschaften » Germanistische Sprachwissensc             | haft (IG5)                             |                  |
| 2. | Magazin -> FB (                                                                            | 09 <sup>.</sup> Germanistik und                                                                                                    | 📥 Germai                         | nistische Sprachwissenschaft (l                                            | GS)                                    | Aktionen 👻       |
|    | Kunstwissensch                                                                             | aften $\rightarrow$ Germanistische                                                                                                    | Inhalt Info                      |                                                                            |                                        |                  |
|    | Sprachwissenschaft (IGS)                                                                   |                                                                                                    |                                  | n im Sommersemester 2018                                                   |                                        |                  |
|    | Auf dieser Seite wählt man den Ordner<br>"ohne Semester/ fortlaufend"                      |                                                                                                    | WiSe 2017/18<br>Veranstaltunge   | n im Wintersemester 2017/18                                                |                                        | 8                |
|    |                                                                                            |                                                                                                    | SoSe 2017<br>Veranstaltunge      | n im Sommersemester 2017                                                   |                                        | 8                |
|    |                                                                                            |                                                                                                    | semesterüberg                    | er/ fortlaufend<br>reifende Lehrveranstaltungen oder fortlaufende Angebote |                                        | 8                |
|    |                                                                                            |                                                                                                    | Archiv<br>Lehrveranstaltu        | ungen vergangener Semester                                                 |                                        |                  |
|    |                                                                                            |                                                                                                    | Deutsch als Fr<br>Online-Weiterb | remdsprache - online (M.A.)<br>ildungs-Studiengang                         |                                        | 8                |
|    |                                                                                            |                                                                                                    | P Zertifikatskurs                | s Deutsch als Fremdsprache / Zweitsprache                                  |                                        | 8                |
|    |                                                                                            |                                                                                                    | Zertifikatskurs                  | s Alphabetisierung                                                         |                                        |                  |

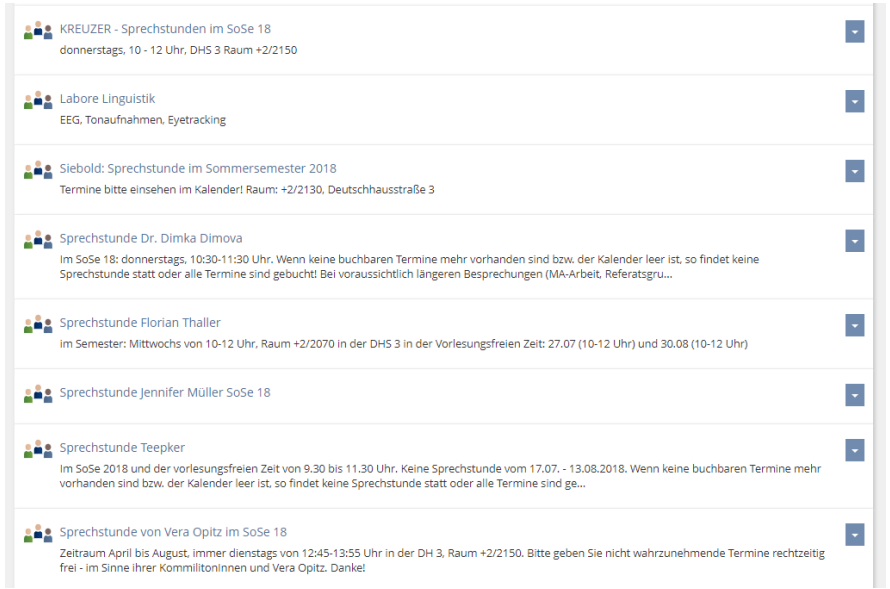

**3.** Im Ordner "ohne Semester/ fortlaufend" nach ganz unten scrollen, bis man die "Gruppen" erreicht.

Bei diesen Gruppen sind alle DaF-Dozenten aufgeführt, die eine Anmeldung zur Sprechstunde über ILIAS wünschen.

4. Als nächstes auf die gewünschte Gruppe klicken (beim ersten Mal der Gruppe beitreten)

**5.** Nach dem Betreten der Gruppe erscheint ein nahezu leeres Fenster mit einem Kalender.

Jetzt wird es wichtig:

## Auf die Schrift unterhalb des Kalenders klicken, NICHT auf den Kalender!

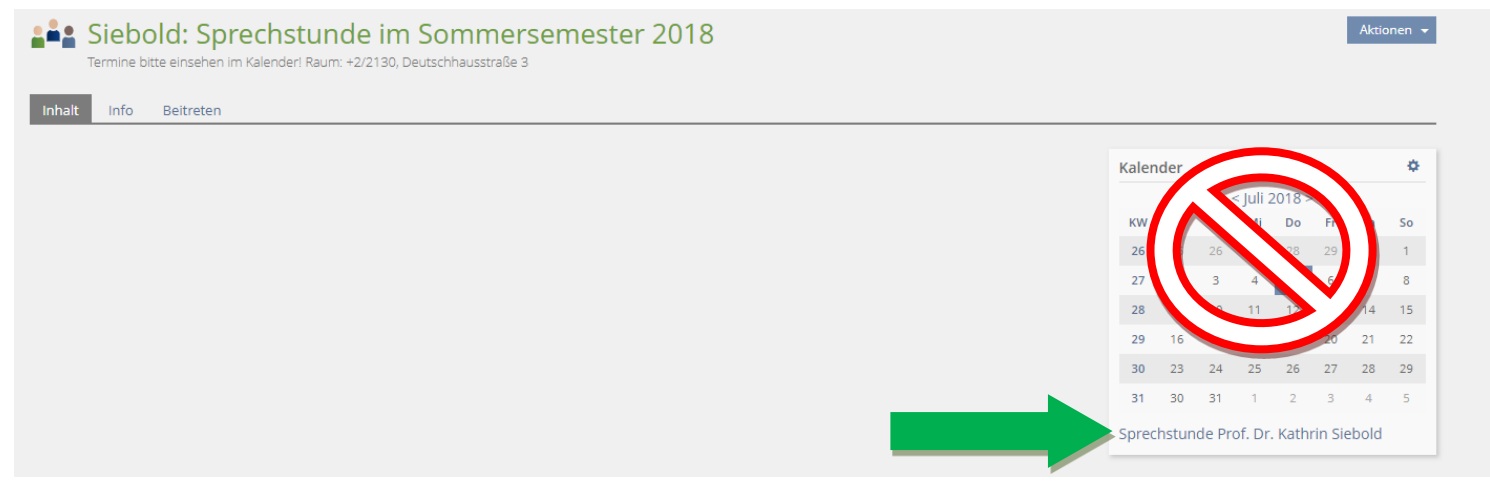

## 6. Termin wählen und buchen:

| Montag | Dienstag | Mittwoch | Donnerstag                                                                                                    | Freitag | Samstag | Sonntag |
|--------|----------|----------|----------------------------------------------------------------------------------------------------|---------|---------|---------|
| 30     | 1 Mai    | 2        | 3<br>09:45 Siebold:<br>Sprechstunde im WS 17<br>18<br>10:45 Siebold:<br>Sprechstunde im WS 17<br>18                                                                                              | 4       | 5       | 6       |
| 7      | 8        | 9        | 10<br>0%00 Sebold:<br>Sprechstunde im WS 17<br>18<br>0%45 Sebold:<br>Sprechstunde im WS 17<br>18<br>10:00 Sebold:<br>Sprechstunde im WS 17<br>18<br>10:30 Sebold:<br>Sprechstunde im WS 17<br>18 | 11      | 12      | 13      |
| 14     | 15       | 16       | 17                                                                                                    | 18      | 19      | 20      |
| 21     | 22       | 23       | 24                                                                                                    | 25      | 26      | 27      |
| 28     | 29       | 30       | 31<br>10:30 Siebold:<br>Sprechstunde im WS 17                                                                                                    | 1 Jun   | 2       | 3       |

Freie Termine sind, wie hier zu sehen, in blau dargestellt. Diese Termine können gebucht werden.

Gebuchte Termine verschwinden aus der Kalenderansicht. Wenn **keine** Termine mehr frei sind, ist der Tag im Kalender **leer**.

| prechstunde Dr. Frauke    | Teepker                          | X                   |
|---------------------------|----------------------------------|---------------------|
| Termindetails             |                                  | Sprechstunde buchen |
| Kalenderart               | Sprechstundentermine             |                     |
| Kalendername              | Persönliche Sprechstundentermine |                     |
| Termin                    | 04. Okt 2018, 09:30 - 09:45      |                     |
| Inhaber                   | Dr. Frauke Teepker               |                     |
| Anmeldungen pro<br>Termin | 1                                |                     |
| Aktuelle Teilnehmer       | 0                                |                     |

Ein Termin wird gebucht, indem auf den blauen Block geklickt wird. Anschließend öffnet sich dieses Fenster. Dort auf *Sprechstunde buchen* klicken.

## Der letzte Schritt: Die Buchung auf dem folgenden Fenster nochmals bestätigen.

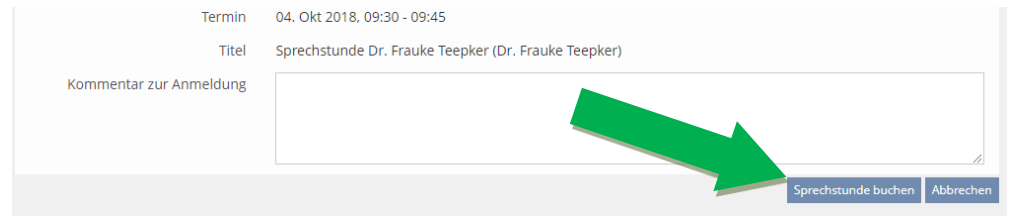

Der eigene Termin ist dann grün hinterlegt. **Die Buchung** war erfolgreich! 09:30 Sprechstunde Dr. Frauke Teepker (gebucht...

09:45 Sprechstunde Dr. Frauke Teepker

10:00 Sprechstunde Dr. Frauke Teepker